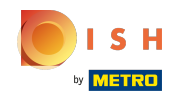

## Klicken Sie unter KÜCHE auf Menüpunkte.

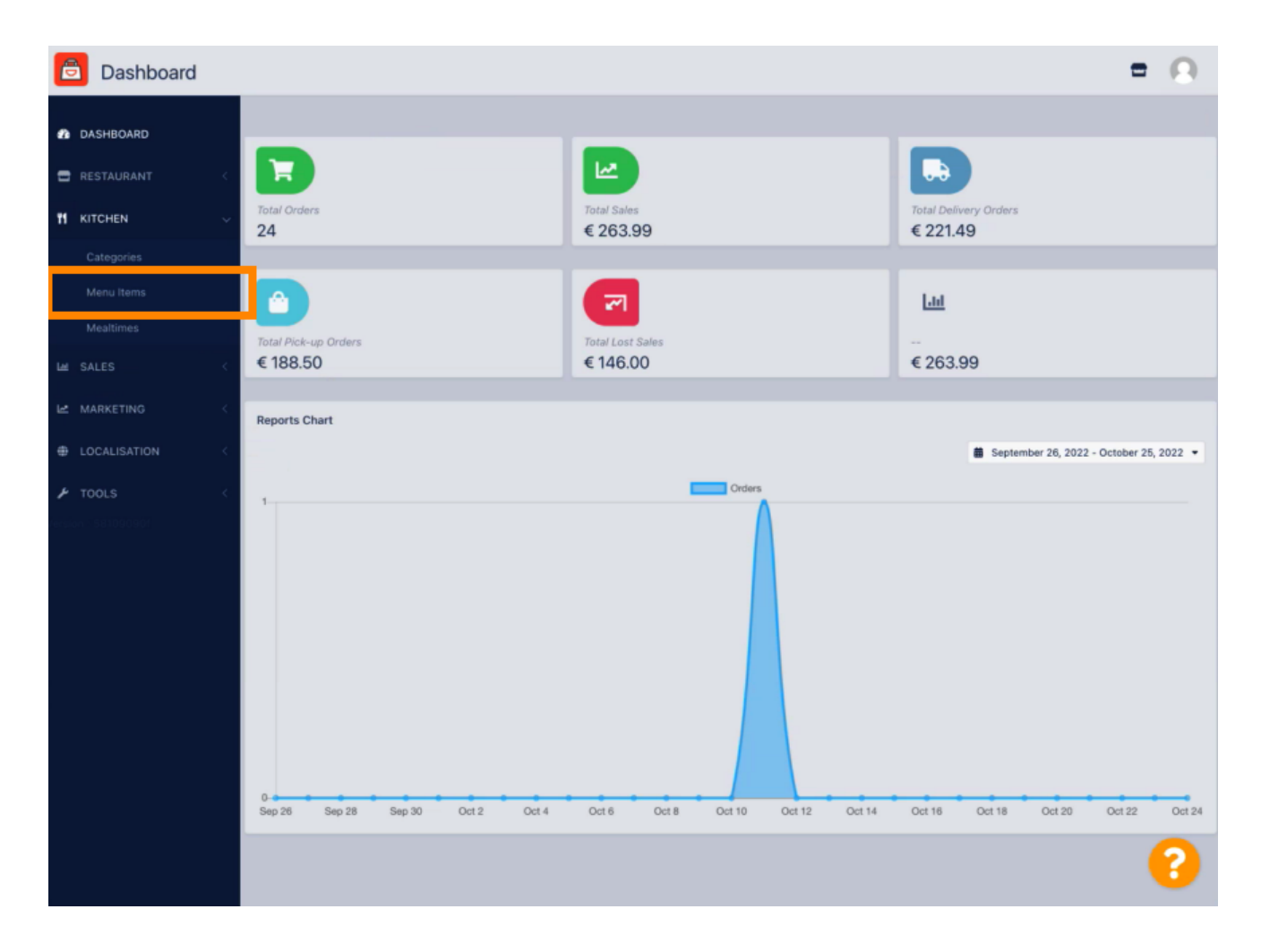

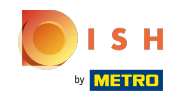

Um Ihren gewünschten Menüpunkt zu bearbeiten, klicken Sie auf das Bleistift-Symbol.

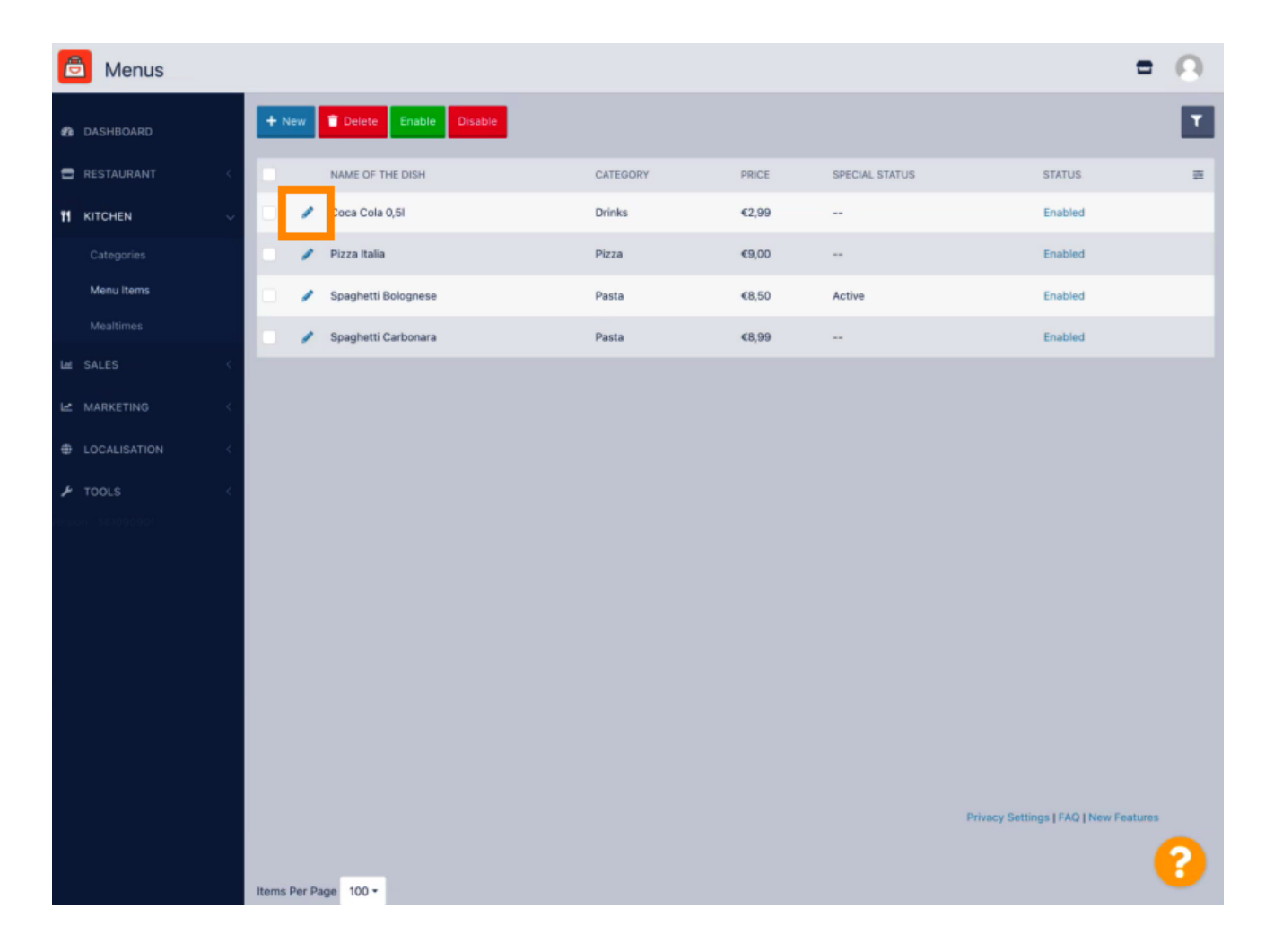

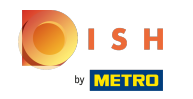

Auf der Registerkarte "Specials" können Sie einen Rabatt zu Ihrem Menüpunkt hinzufügen oder bearbeiten. Sie können zwischen Festbetrag oder Prozentsatz wählen.

| Denu Edit           | = 0                                                                                                    | 0 |
|---------------------|----------------------------------------------------------------------------------------------------|---|
| DASHBOARD           | Save & Close                                                                                                    |   |
| 🖶 RESTAURANT <      | Menu Options Specials Allergens and additives Legal information                                                                                        |   |
|                     | Special Type Special Price                                                                                                    |   |
| Categories          | Fixed Amount Percentage C 0,00                                                                                                    |   |
| Menu Items          | Validity                                                                                                    |   |
| Mealtimes           | Forever Recurring                                                                                                    |   |
| Lee SALES <         | Special Status                                                                                                    |   |
| 🗠 MARKETING <       | Disabled<br>Select disable to deactivate Special. Select Enable to activate Special and enter the Start Date, End Date and price of your Special item. |   |
| LOCALISATION        |                                                                                                    |   |
| 🖌 TOOLS <           |                                                                                                    |   |
| tersion - 581090901 |                                                                                                    |   |
|                     |                                                                                                    |   |
|                     |                                                                                                    |   |
|                     |                                                                                                    |   |
|                     |                                                                                                    |   |
|                     |                                                                                                    |   |
|                     |                                                                                                    |   |
|                     |                                                                                                    |   |
|                     | Privacy Settings   FAQ   New Features                                                                                                    |   |
|                     | ?                                                                                                    |   |

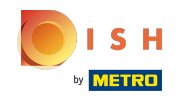

Klicken Sie auf Festbetrag, um einen statischen Preis festzulegen.

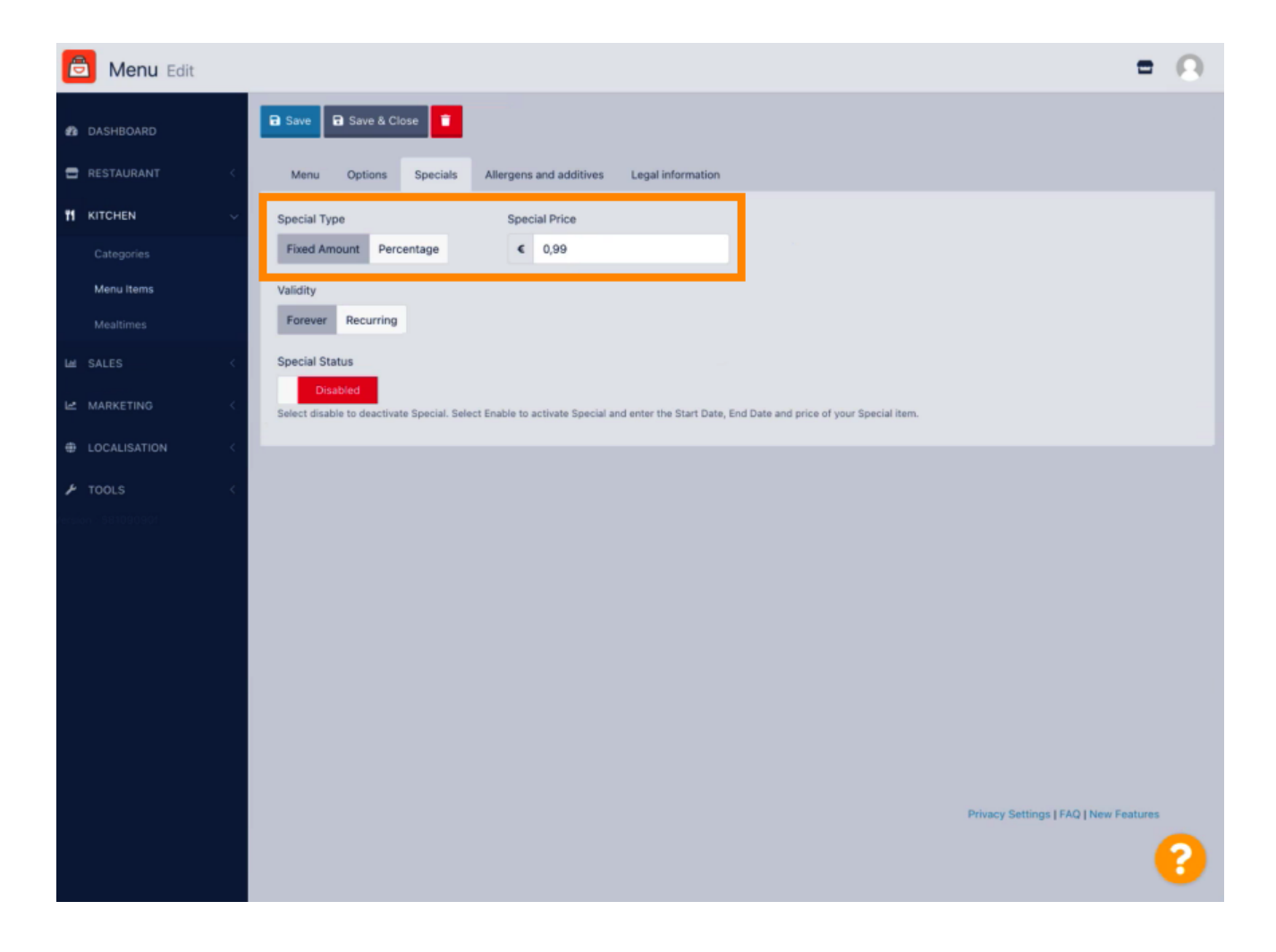

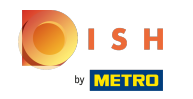

Sklicken Sie auf Prozentsatz, um einen prozentualen Rabatt vom ursprünglichen Preis festzulegen.

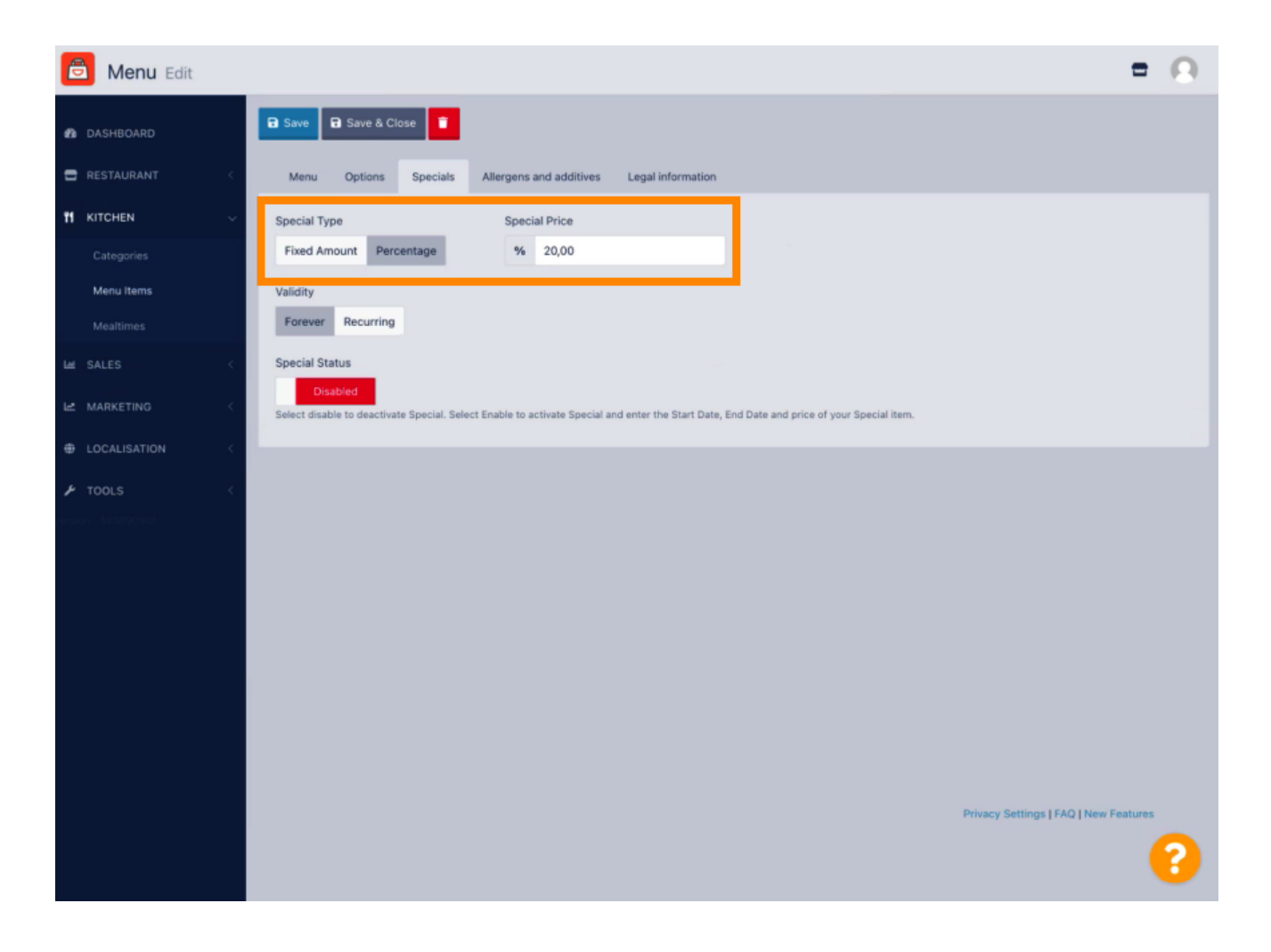

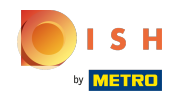

Klicken Sie unten auf Für immer Gültigkeit, um eine unbegrenzte Dauer festzulegen.

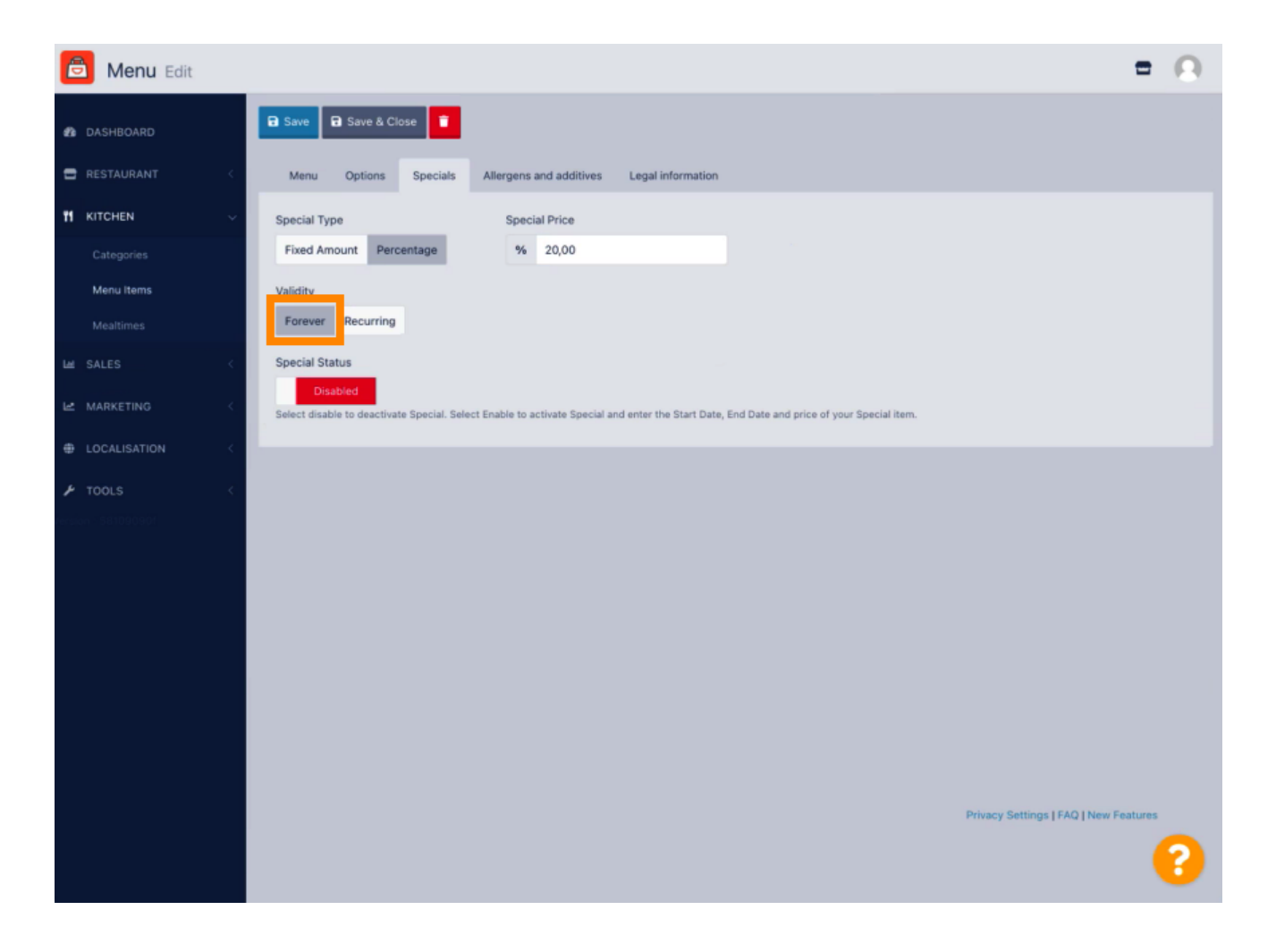

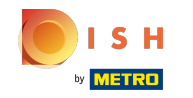

Klicken Sie unter Gültigkeit auf Wiederkehrend und wählen Sie die Wochentage und den Zeitraum aus, für den Sie den Rabatt anwenden möchten.

| B Menu Edit                              | =                                                                                                    | Ω |
|------------------------------------------|----------------------------------------------------------------------------------------------------|---|
| n dashboard                              | 🗃 Save & Close                                                                                                    |   |
| RESTAURANT < Menu                        | Options Specials Allergens and additives Legal information                                                                                    |   |
| 11 KITCHEN V Special Ty                  | rpe Special Price                                                                                                    |   |
| Categories Fixed Am                      | mount Percentage % 20,00                                                                                                    |   |
| Menu Items Validity<br>Mealtimes Forever | Recurring                                                                                                    |   |
| Let SALES < Recurring                    | every                                                                                                    |   |
| Mon 1                                    | Tue Wed Thu Fri Sat Sun                                                                                                    |   |
| LOCALISATION <                           | Trom time Recurring to time                                                                                                    |   |
| F TOOLS                                  |                                                                                                    |   |
| Special Sciences                         | actus  sabled ble to deactivate Special. Select Enable to activate Special and enter the Start Date, End Date and price of your Special item. |   |
|                                          |                                                                                                    |   |
|                                          |                                                                                                    |   |
|                                          |                                                                                                    |   |
|                                          |                                                                                                    |   |
|                                          |                                                                                                    |   |
|                                          | Privacy Settings [ FAQ ] New Features                                                                                                    |   |
|                                          |                                                                                                    | 8 |

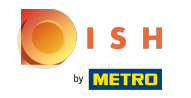

Um den Rabatt zu aktivieren, aktivieren Sie den Schalter.

| É  | Menu Edit  |     |                                                                               |                             |                           |                                          | =                                     | Ω |
|----|------------|-----|-------------------------------------------------------------------------------|-----------------------------|---------------------------|------------------------------------------|---------------------------------------|---|
| ß  | DASHBOARD  |     | B Save & Close                                                                |                             |                           |                                          |                                       |   |
| -  | RESTAURANT |     | Menu Options Specials All                                                     | argens and additives        | Legal information         |                                          |                                       |   |
| 71 | KITCHEN    | ~   | Special Type                                                                  | Special Price               |                           |                                          |                                       |   |
|    |            |     | Fixed Amount Percentage                                                       | % 20,00                     |                           |                                          |                                       |   |
|    | Menu Items |     | Validity                                                                      |                             |                           |                                          |                                       |   |
|    |            |     | Forever Recurring                                                             |                             |                           |                                          |                                       |   |
| ш  |            | < 1 | Recurring every                                                               |                             |                           |                                          |                                       |   |
| ы  |            | <   | Mon Tue Wed Thu Fri Sat                                                       | Sun                         |                           |                                          |                                       |   |
| ŧ  |            | <   | Recurring from time 17:00                                                     | Recurring to time           | 0                         |                                          |                                       |   |
| ٢  |            | <   | Special Status<br>Disabled<br>Select disable to deactivate Special. Select En | able to activate Special an | d enter the Start Date, I | End Date and price of your Special item. |                                       |   |
|    |            |     |                                                                               |                             |                           |                                          |                                       |   |
|    |            |     |                                                                               |                             |                           |                                          | Privacy Settings   FAQ   New Features | 2 |

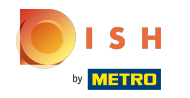

• Vergessen Sie nicht, Ihre Änderungen zu speichern .

| 🖨 Menu Edit                      |                                                                                                    | = <u>0</u> |
|----------------------------------|----------------------------------------------------------------------------------------------------|------------|
| DASHBOARD                        | Save B Save & Close                                                                                                    |            |
| TRESTAURANT                      | Menu Options Specials Allergens and additives Legal information                                                                |            |
| M KITCHEN                        | Special Type Special Price                                                                                                    |            |
| Categories                       | Fixed Amount Percentage % 20,00                                                                                                |            |
| Menu Items                       | Validity                                                                                                    |            |
| Mealtimes                        | Forever Recurring                                                                                                    |            |
| Lad SALES                        | Recurring every                                                                                                    |            |
| MARKETING                        | Mon Tue Wed Thu Fri Sat Sun                                                                                                    |            |
| LOCALISATION                     | Recurring from time Recurring to time                                                                                          |            |
| ✗ TOOLS<br>Arrivery − 58 1000907 | Special Status Enabled Select disable to deactivate Special and enter the Start Date, End Date and price of your Special item. |            |
|                                  | Privacy Settings [ FAQ   New Fe                                                                                                | eatures    |

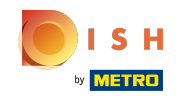

(i) Ihre Änderungen sind jetzt aktualisiert. Das ist es, du bist fertig.

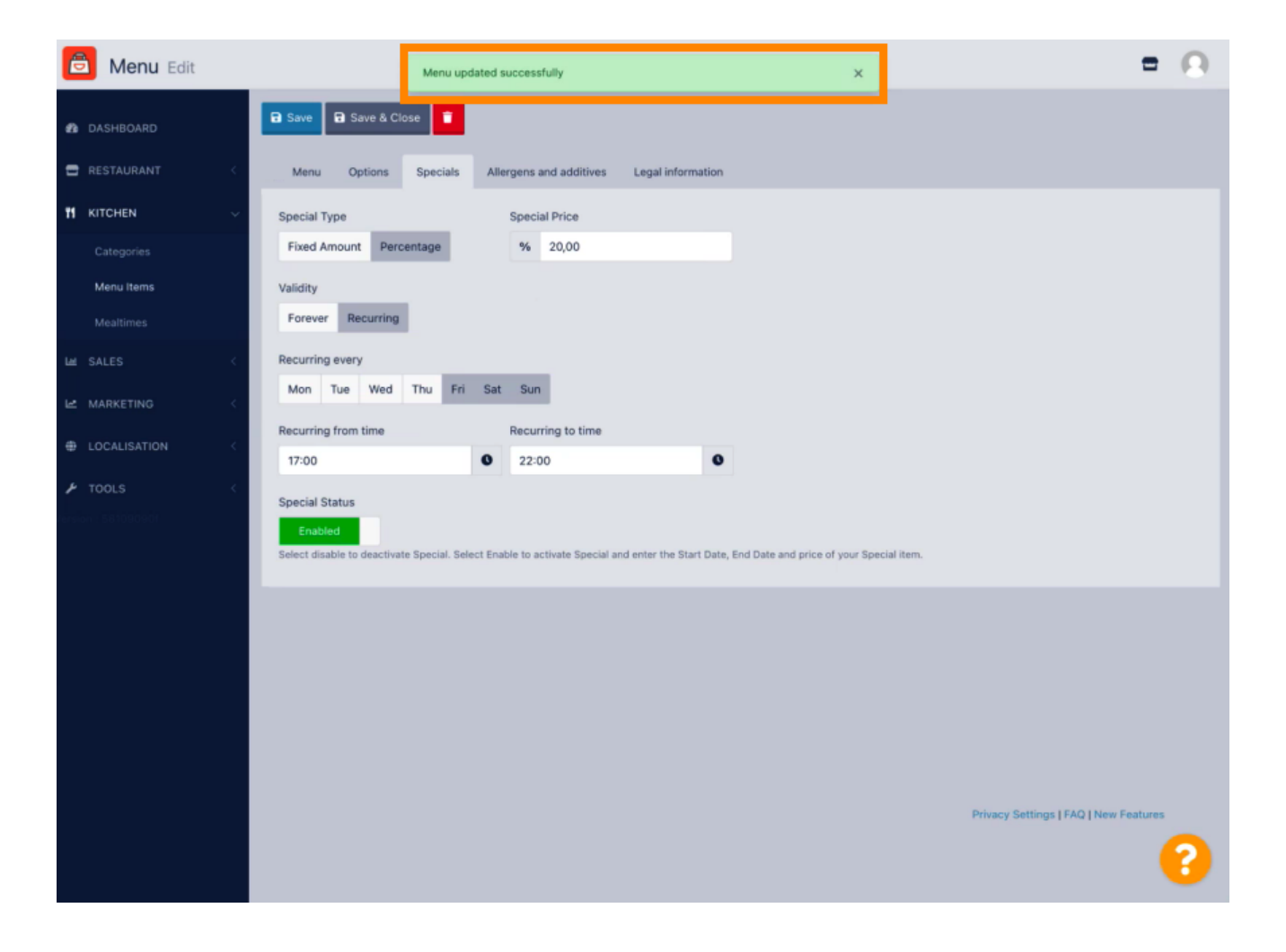

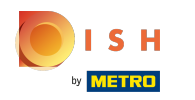

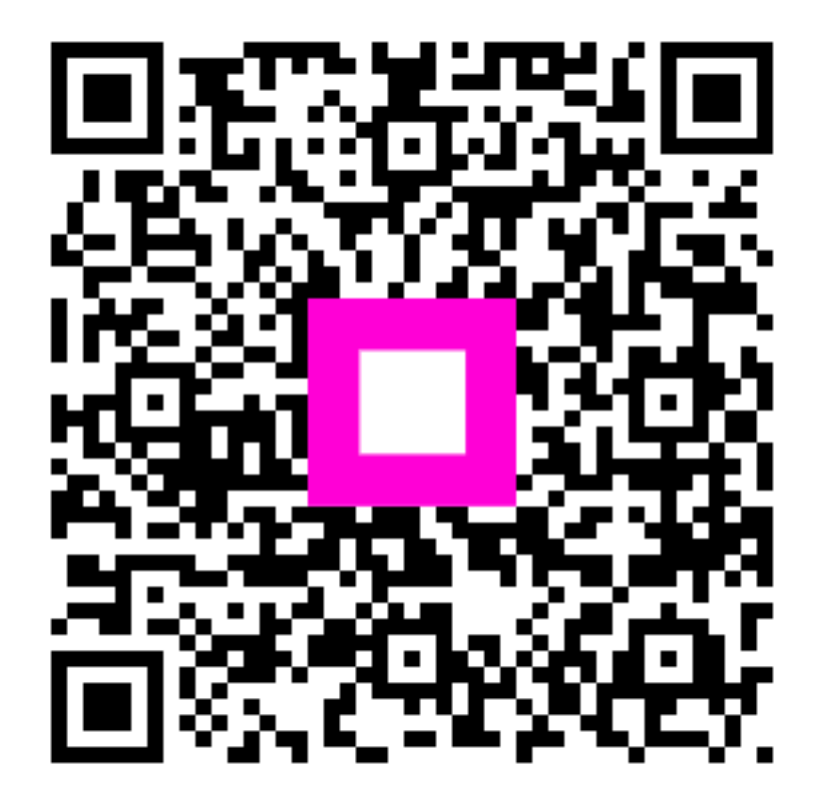

Scan to go to the interactive player